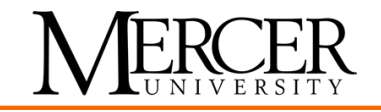

## Guide to Uploading Immunization Forms to MyMercer

- 1. First, scan <u>each</u> document:
  - your shot record that includes any vaccines that you've received;
  - your PPD/QuantiFERON results (for tuberculosis testing);
  - your completed Mercer Immunization Form; and
  - your insurance card.
- 2. Log into <u>MyMercer.edu</u>, the student portal homepage. From the menu bar on the left side, click My Documents>Document Center.

| My Documents    |  |
|-----------------|--|
| Document Center |  |

3. Under Documents Due, change your program to All Programs.

| Documents I | Due                                                                              |                                       |
|-------------|----------------------------------------------------------------------------------|---------------------------------------|
| Program     | All Programs<br>V 8/22/2023 Bachelor of Business Admin BUS - Macon Main Campus T | View Previously Submitted Documents » |
| <b></b>     |                                                                                  | - · [                                 |

Once you click All Programs, you will see a list of all documents due.

| Program                            | All Programs          | v<br>View Previously Sub | nitted Decuments |
|------------------------------------|-----------------------|--------------------------|------------------|
| Showing 1 to 5 o                   | of 5 entries          | Search                   | nitted Documents |
| Document Name /                    | Status                | Due Date / Template      |                  |
| FA-Document U<br>Requested         | Ipload (Not Required) | 5/8/2024                 |                  |
| SH-Insurance Ca<br>Requested - Red | ard<br>quired         |                          |                  |
| SH-Mercer Imm<br>Requested         | unization Form        |                          |                  |
| SH-MMR Shot F<br>Requested - Red   | Record<br>quired      |                          |                  |
| SH-PPD/Quanti<br>Requested - Rec   | feron<br>guired       |                          |                  |

4. Below the list of documents due, you will see the Upload Document section. Type the Document Name. We encourage you to name it the document you are uploading. In this example, MMR Shot Record is typed as the document name.

| Upload Document                                                                                                    |                                                                                 |  |  |  |
|----------------------------------------------------------------------------------------------------|---------------------------------------------------------------------------------|--|--|--|
| Note: To upload a document, fill in the document name, select the document type in the drop down for the document you wish to upload, then click on choose file. Once you have selected the appropriate file, click Upload. |                                                                                 |  |  |  |
| If the document you are trying to upload doe<br>program to "All Programs" in the box above.                                                                                                    | s not appear in the drop down box for "Document Name" below, please change your |  |  |  |
| If the drop down box remains empty, you have no documents to upload and attempting to do so anyway will give you an error.                                                                                                  |                                                                                 |  |  |  |
| Document Name                                                                                                    | MMR Shot Record                                                                 |  |  |  |
|                                                                                                    | SH-MMR Shot Record ~                                                            |  |  |  |
| Upload Document                                                                                                    | Browse No file selected.                                                        |  |  |  |
|                                                                                                    | UPLOAD                                                                          |  |  |  |

 After you named your document, go to the next box and select the connecting Mercer record. Click the down arrow from the dropdown menu and select a document that begins SH for Student Health. In this example, SH – MMR Shot Record was selected. Notice that the Document Name matches the selection from the drop-down menu.

| Document Name   | MMR Shot Record          |
|-----------------|--------------------------|
|                 |                          |
|                 | SH-MMR Shot Record       |
| Upload Document | Browse No file selected. |
|                 | UPLOAD                   |

To upload multiple documents, select a different type of Mercer record from the drop-down menu. **If the drop-down box remains empty, you have no documents to upload.** 

6. Upload your document by clicking Browse and selecting the appropriate file. By clicking Browse, you will access your desktop or folders. **The uploaded document must be a PDF document.** 

| Upload | Document |
|--------|----------|
|--------|----------|

Browse... No file selected.

7. Once you have selected the document, click Upload.

UPLOAD

8. To check that your immunization records have been submitted, refresh your page. If complete, you will NOT see any **SH** documents listed under Documents Due.

For assistance or questions, please email Campus Health at <a href="mailto:campushealthmacon@mercer.edu">campushealthmacon@mercer.edu</a>.